|         |              | 日付          | 項目(※KROSS-KIPSS対応)     | 内容                                                     | 結果 |
|---------|--------------|-------------|------------------------|--------------------------------------------------------|----|
|         |              |             | ○Webパーツリスト新設           | ①1冊単位でのパーツリストを登録可能                                     |    |
|         |              |             |                        | ②登録されたリスト内の部品を番号や名称で検索可能                               |    |
|         | 1 st         | 2004年5月14日  | 3                      |                                                        |    |
|         | Introduct    | (稟議書起案      |                        |                                                        |    |
|         | (導入)         | 日)          |                        | (4)ユーザ毎に制限設定可能なMEMO機能                                  |    |
|         |              | ,           |                        | ⑤ショッピングカート機能                                           |    |
|         |              |             |                        | →注文書作成までを行う機能                                          |    |
|         |              |             | ○リストトのカートボタン           | ①パーツリスト上のSUPPCODEで"×"で登録されている部品ついてカートボタンを表示したい         |    |
|         |              |             |                        |                                                        |    |
|         |              |             |                        |                                                        |    |
|         |              |             |                        |                                                        |    |
|         |              |             | ○パーツリストの印刷機能           | ①リストとイラスト全ページを印刷出来るように変更                               |    |
|         |              |             |                        |                                                        |    |
|         |              |             | ○給索機能                  | ①部品名称入力時の全角半角制限の解除                                     |    |
|         |              |             |                        | (2) 即昭石が八万時の主角十角間限の府隊                                  |    |
|         |              | 2005年1月18日  |                        |                                                        |    |
|         | 2nd          | (高洋聿扫安      | ↓ ○S/Mの掲載              | (1)S/M及び、O/Mの掲載                                        |    |
|         | Modify       | (禾硪百起采      |                        |                                                        |    |
|         |              | 日)          | ○掲載図書のフルリンク            | ①本体PLにユニットPLをリンク                                       |    |
|         |              |             |                        | ②P/LにO/Mをリンク                                           |    |
|         |              |             |                        |                                                        |    |
|         |              |             | ○部品価格情報の掲載             | ①価格検索機能を追加                                             |    |
|         |              |             |                        |                                                        |    |
|         |              |             |                        |                                                        |    |
|         |              |             | ○部品情報 (InfoPath)の掲載    | ①部品情報ホタンの追加                                            |    |
|         |              |             |                        |                                                        |    |
|         |              |             | ○ユーザー名の表示              | ①画面に登録されているユーザー名の表示                                    |    |
|         |              |             | ○aftamaTOP画面の変更(日-英両方) | ①フレームコントローラ追加                                          |    |
| Phase 1 |              |             | …この時に"KROSS""KIPSS"に改名 |                                                        |    |
| (紙→Web) |              |             |                        | 戻る <mark>ホーム</mark> 図書一覧 バーツ マニュアル 検索 カート マルチフレーム      |    |
|         |              |             |                        |                                                        |    |
|         |              |             |                        |                                                        |    |
|         |              |             |                        |                                                        |    |
|         |              |             |                        |                                                        |    |
|         |              |             |                        | 検索 クリア <b>[詳明</b> ]                                    |    |
|         |              |             |                        |                                                        |    |
|         |              |             |                        |                                                        |    |
|         |              |             |                        | ③パーツリスト内での詳細検索                                         |    |
|         |              |             | ○価格・在庫情報の表示            |                                                        |    |
|         |              |             |                        |                                                        |    |
|         |              |             |                        |                                                        |    |
|         | 3rd          | 2007年11月9日  |                        | ※KROSSサイトのみ表示。KIPSSサイトは表示されない←2ndから同じ?                 |    |
|         | Modify       | (仕様書の日      |                        | ②在庫情報                                                  |    |
|         | Wouldy       | 付)          |                        | 別途、部品で在庫情報をアップロードする                                    |    |
|         |              |             |                        | 該当する部品番号の在庫数を表示。権限設定で表示形式を変更                           |    |
|         |              |             |                        | ・ONの場合…在庫数の実数表示                                        |    |
|         |              |             |                        | ・OFFの場合                                                |    |
|         |              |             |                        |                                                        |    |
|         |              |             |                        |                                                        |    |
|         |              |             |                        | 在庫級 $ n^{-1} 10^{-1}$ 以上 $O$ $OK$                      |    |
|         |              |             |                        | 在庫数が"10"以下 $\triangle$ FEW                             |    |
|         |              |             |                        | 在庫数が"0" × NONE                                         |    |
|         |              |             |                        |                                                        |    |
|         |              |             | ○ショッピングカートの変更          | ①帳票作成ボタンの追加                                            |    |
|         |              |             |                        | ②価格情報の表示                                               |    |
|         |              |             |                        | ③在庫情報の表示                                               |    |
|         |              |             |                        |                                                        |    |
|         |              |             |                        |                                                        |    |
|         |              |             |                        | →aftama上で注文した部品がAS400で取り込んでインターネット上で部品注文が元」できるよりに取修した。 |    |
|         |              |             |                        |                                                        |    |
|         |              |             |                        | ①出庫処理した部品、未出庫部品、遅延部品の表示機能の追加                           |    |
|         |              |             |                        | ②パーツブックのリストに"全て選択"機能の追加                                |    |
|         |              |             |                        | ③ブックに登録の無い部品の在庫や価格検索を行える機能の追加                          |    |
|         |              |             |                        | ④部品単体の重量表示                                             |    |
|         |              |             |                        | (5)ユーザー情報表示画面を追加                                       |    |
|         | <i>4</i> t h | 2014年5月2日   |                        |                                                        |    |
|         |              | (4thModify報 |                        |                                                        | -  |
|         | ivioaity     | 告書日)        |                        | ①Web orderしに注义の注义认 <b>次を唯</b> 認 じさる                    |    |
|         |              |             |                        |                                                        |    |
|         |              |             | ○キャンペーン部品ページの新設        | ①キャンペーン部品ページの追加                                        |    |
|         |              |             |                        | ②キャンペーン部品の注文機能新設                                       |    |
|         |              |             |                        |                                                        |    |
|         |              |             | ○サ連・補連ページの新設           | ①サービス連絡票ページの新設                                         |    |
|         |              |             |                        | ②補修部品連絡票ページの新設                                         |    |
|         |              |             |                        |                                                        |    |
|         |              |             |                        |                                                        |    |
|         |              |             |                        | ①文店・宮耒町での注入承認作耒の廃止(国内のみ)                               |    |
|         |              |             |                        |                                                        |    |

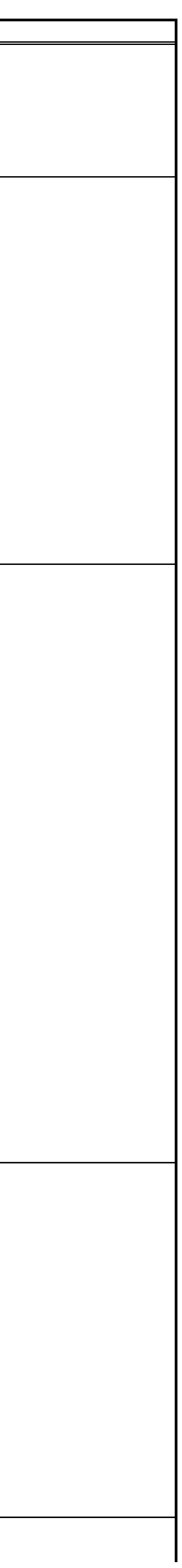

| 1                                           | 1       | Ĭ           |                                       | ①注文状況のフテータフで「中荷洛」となった注文の行け些にハイライトする                        |  |
|---------------------------------------------|---------|-------------|---------------------------------------|------------------------------------------------------------|--|
| E<br>Ma<br>AW<br>7                          |         |             |                                       | 「「「「「「「「」」」」「「「」」」」「「」」「「」」「「」」」「「」」」「「」」」「「」」」「「」」」「「」」」」 |  |
|                                             |         |             | ○アカウント登録                              | ①会社名の文字数制限の上限UP                                            |  |
|                                             |         |             |                                       | →20文字から100文字(半角英数)                                         |  |
|                                             |         |             |                                       | ②メールアドレスの複数設定可能                                            |  |
|                                             |         |             |                                       | →半角英数で256文字までの範囲であれば何件でも登録可                                |  |
|                                             |         |             | ○カート機能の改修                             | ①カートの"FQ注文"と"CP注文"を選択せずに自動識別してカートに表示できる                    |  |
| Phase 2<br>(Web order)                      |         |             |                                       | ②一回の注文で"EO"と"CP"混在して注文できない様にした                             |  |
|                                             |         |             |                                       | ③キャンペーン部品をカートに入れると"SALE"アイコンが表示される                         |  |
|                                             |         |             |                                       | ④カートに符号を表示                                                 |  |
|                                             |         | 2016年7日30日  |                                       | →パーツリストからカートに部品を入れた場合…パーツリストの照番を表示                         |  |
|                                             | 5th     | (サーバー更新     |                                       | →部品番号を直接カートに入力した場合任意の番号が入力可(ただし3桁まで)                       |  |
| 5<br>Mo<br>AW:<br>そ                         | Modify  | 日)          |                                       |                                                            |  |
|                                             |         |             | ○ニュースリンクボタンの追加表示                      | ①検索タブの価格検索で検索結果に表示                                         |  |
| 5<br>Mo<br>AWS                              |         |             |                                       | (2)カートに部品をいれて内容更新を押した後                                     |  |
|                                             |         |             | ○キャンペーンページの改修                         | ①KROSSとKIPSSで表示させたい部品が違うので、別管理が出来るようになった                   |  |
|                                             |         |             |                                       | ● 国内キャンペーン部品                                               |  |
|                                             |         |             |                                       | →国内キャンペーン部品の一元化                                            |  |
|                                             |         |             |                                       | →輸出 S p e c i a l 部品                                       |  |
|                                             |         |             |                                       |                                                            |  |
| 5t<br>Mod<br>AWS<br>その<br>その                |         |             | ○KIPSSでのItemNo.入力制限                   | <ul> <li>①輸出部品課より   t m e N o.に入力する文字は数字のみ</li> </ul>      |  |
|                                             |         |             |                                       |                                                            |  |
|                                             |         |             |                                       | (③ItemNo.に剱子か入力されていない場合は注义が進めなくなる                          |  |
|                                             |         |             | ○ダウンロードサイト                            | ①対象のPDFファイルをUP                                             |  |
|                                             |         |             |                                       | ②ダウンロードログの確認                                               |  |
|                                             |         |             | ○サーバを本社8FからAWSに変更                     | ①コンテンツUP先が変更になったので、サーバアクセス方法が変更。                           |  |
|                                             |         | 2017年10月 6日 |                                       | →FZ(ファイルジラ)を使っていたが、WinSCPに変更                               |  |
| Phase 2<br>(Web order)                      | AWS移設   | (サーバー移設     |                                       | ※サイト自体のURLに変更なし                                            |  |
|                                             |         |             |                                       | (2)受注データの取得方法の変更。                                          |  |
|                                             |         | 2018年12日 23 |                                       | →FZ(ノア1ルシ 7)を使っていたか、官理コンソール画面からの取侍方法に変更                    |  |
| Phase 2<br>(Web order)                      |         |             |                                       |                                                            |  |
|                                             | その他     | (サーバ更新      | ○注文状況データ連携後の担当者項目                     | ①注文状況データ連携後、担当者項目がクリアされないように修正する。                          |  |
|                                             |         | 日)          |                                       |                                                            |  |
|                                             |         |             |                                       |                                                            |  |
| 5th<br>Modify<br>AWS移設<br>その他<br>その他<br>その他 | ての小     | 2019年3月27日  |                                       |                                                            |  |
|                                             | (サーハー更新 | ○標準工鉄表の追加   | フノダー、オルダーなどのカテゴリことのダノに分けたダリンロート機能の追加。 |                                                            |  |
| Phase 2                                     |         |             |                                       |                                                            |  |
| Phase 2<br>(Web order)                      |         |             |                                       |                                                            |  |
|                                             |         | 2019年9月11日  |                                       |                                                            |  |
|                                             | その他     | (サーバー更新     | 〇出荷先情報と型式のサジェスト機能                     | カート詳細画面の「出荷先」・「型式」項目をサジェストする機能を追加する。                       |  |
|                                             |         | 日)          |                                       |                                                            |  |
|                                             |         |             |                                       |                                                            |  |
|                                             |         | 2020年1月27日  |                                       |                                                            |  |
| Phase 2<br>(Web order)                      | その他     | (サーバー更新     | 〇新SVGViewer対応                         | Adobe SVG Viewerの代替機能として、新SVGViewerを適用する。                  |  |
|                                             |         | 日)          |                                       |                                                            |  |
|                                             |         |             |                                       |                                                            |  |
|                                             |         | 2020年2月0日   |                                       |                                                            |  |
|                                             | その他     | 2020年2月9日   | ○マニュアル一覧の追加                           | マニュアル用HTMLを追加する。                                           |  |
|                                             |         |             |                                       |                                                            |  |
|                                             |         |             |                                       |                                                            |  |
|                                             |         |             | 〇注文後に確定した金額を"表示""印刷""Export"          | ①注文後にAS400で受注処理後、受注時部品価格を別ページで表示                           |  |
|                                             |         |             |                                       | ②表示内容は注文時の個数×部品価格の合計金額を表示                                  |  |
|                                             |         |             |                                       | ③Export余竹は「하而注义青」をExcel出力                                  |  |
|                                             |         |             | ○統一品番                                 | ①詳細情報設定画面で表示する価格と在庫は統一品番を表示                                |  |
|                                             |         |             |                                       | ②ご注文内容確認画面で表示する価格と在庫は統一品番を表示                               |  |
|                                             |         |             |                                       | ③部品注文書に統一品番と旧品番が併記される注文書にフォームを変更                           |  |
|                                             |         |             |                                       |                                                            |  |
|                                             |         |             | ○在庫数"0"表示                             | ①AS400に在庫情報の登録がない在庫数を"0"と表示                                |  |
|                                             |         |             |                                       |                                                            |  |
|                                             |         |             | 〇注文時、サ連・補連のアイコン表示タイミングを追加             | ①詳細情報設定画面で「サービス連絡票」と「補修部品連絡票」が確認できるようにニュースアイコンを追加          |  |
|                                             |         |             |                                       |                                                            |  |
|                                             |         |             |                                       | ②ご注乂内谷確認回面で「サービス連絡票」と「補修部品連絡票」が確認できるようにニュースアイコンを追加<br>     |  |

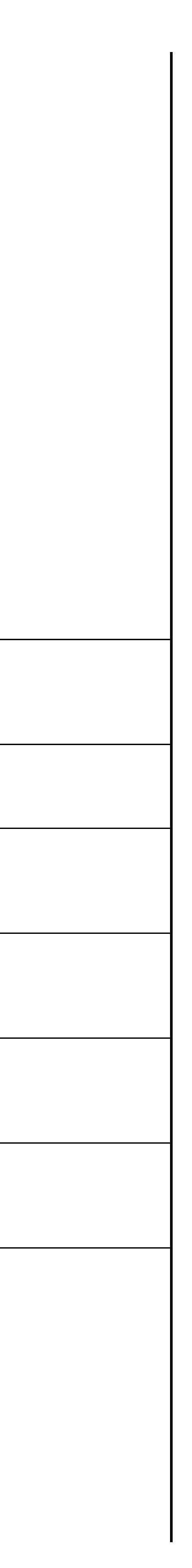

|                | 6th<br>Modify | 2021年1月14日<br>(サーバー更新                                                | ③ニュースは部品番号ごとにリンクしているので部品明細の行ごとに表示<br>④ニュースがリンクしている行はハイライト表示                                                                                          |                            |
|----------------|---------------|----------------------------------------------------------------------|----------------------------------------------------------------------------------------------------|----------------------------|
|                |               | ロノ<br>〇パーツリストのPDF出力時に機種名と図書コード表示                                     | ①出力されたPDFに表示中のパーツリストの機種名と図書コードを表示                                                                                                    |                            |
|                |               | ○サ連与補連リンク                                                            | ①ニュース内で他のニュースを参照する指示に対してリンクボタンを設定する                                                                                                    |                            |
|                |               | ○管理番号の表示                                                             | ①部品部より注文内容確認画面にKROSSより自動採番される"管理番号"表示                                                                                                    |                            |
|                |               | ○ユーザ新規登録                                                             | ①「ファイルから読込み」機能で、新規ユーザ登録分のみのデータでも⊠追加取り込み出来るようにしたい                                                                                                    |                            |
|                |               | 〇KIPSSのDLページに"Recommend Spare parts"タブを追加                            | ①KIPSSサイトよりRecommend Spare partsのExcelデータをDownload圏来るようにする                                                                                           |                            |
|                |               | ○KIPSSのFlat Ratoページに"Inspection Sheet"タブを追加                          | ①KIPSSサイトよりInspection SheetのExcelデータをDownload出来るようにする。                                                                                               |                            |
|                |               | 〇iOS端末のPDF閲覧                                                         | ①iOSで分解要領書などの複数ページのPDFがあるコンテンツを閲覧するとTOPページしか表示されない。                                                                                                  |                            |
|                | その他           | 2021年2月18日<br>(サーバー更新<br>日)                                          | ①カート画面の部品番号が12桁でない場合、次画面へ遷移せずにエラーメッセージを表示する。                                                                                                    |                            |
|                | その他           | 2021年2月23日<br>(サーバー更新<br>日)                                          | ①注文詳細画面のMethod of shipment項目に「FedEx」を追加する。                                                                                                    |                            |
|                | その他           | 不明 OKIPSSで国内モデル(CR&HDのみ)閲覧させたい                                       | ①海外PSと輸出部品課より中古機対応で国内モデル(CR・HDのみ)のパーツリストを閲覧したいとの要望があり。<br>CR・HDの掲載中の全てのP/LをKIPSSアカウントで閲覧できるようにBOOK権限変更                                               |                            |
| Phase3         |               | 2021年11月8日<br>〇ブラウザ対応                                                | ①aftamaから出力されるPDFに「担当者名」「社名」を印字する。※ダウンロードページのPDFには印字されない<br>①chromeとEdgeでサイトを閲覧できるように対応※IEは非推奨に                                                      |                            |
| PACK-1<br>(拡張) | その他           | $( \Psi - N - \overline{P} \pi)$<br>日)<br>〇SVGではなくPDFもイラストとしてBOOK UP | ①PDFをイラストとしてUP出来るようにKATOEditとPublisherを変更                                                                                                    |                            |
|                |               |                                                                      | ①KROSSからAS400にアップロードした段階で"処理中"を表示できるか?                                                                                                    | 実装不可の為、廃案                  |
|                |               |                                                                      | ②受注・出荷日報はプリントアウト可能                                                                                                    |                            |
|                |               |                                                                      | ※井野口システムで対応可。日報は全てPDFで出力する。                                                                                                    | [2023/8/24]井野口システムで改修済     |
|                |               |                                                                      | →日報をUPする為、管理コンソールにボタン追加                                                                                                    | [2023/8/24]ADS改修済          |
|                |               |                                                                      | ③有償部品(部品注文書)、無償部品(クレーム)共にKROSSサイト内で表示する。                                                                                                    |                            |
|                |               |                                                                      | →「部品注文書」のページを新設                                                                                                    |                            |
|                |               |                                                                      | →管理コンソールで「部品注文書」をメニューに表示するボタン追加                                                                                                    | [2023/8/24]ADS改修済          |
|                |               |                                                                      | →「支給部品依頼書」のページを新設                                                                                                    |                            |
|                |               |                                                                      | →管理コンソールで「支給部品依頼書」をメニューに表示するボタン追加                                                                                                    |                            |
|                |               |                                                                      | ④FAXで注文した部品注文書もKROSSで受注日報・出荷日報を表示する。                                                                                                    |                            |
|                |               |                                                                      | →有償のKROSS分の注文とFAX分の注文分が表示。                                                                                                    |                            |
|                |               |                                                                      | →出荷日報が「部品注文書」の個別の管理番号ごとにリンクボタンが表示                                                                                                    |                            |
|                |               |                                                                      | →リンクボタンをクリックして出荷日報がポップアップで表示                                                                                                    |                            |
|                |               |                                                                      | →出荷日報が「支給部品依頼書」の個別の管埋番号ごとにリンクボタンが表示                                                                                                    |                            |
|                |               |                                                                      | →リンクホタンをクリックして出何日報かホッファッフで表示                                                                                                    |                            |
|                |               |                                                                      | →一つの官埋番亏に 複数の 日報 かある 場合の 表示                                                                                                    | [2UZ3/8/24]ADS以修済          |
|                |               |                                                                      | → それてれのリンクホタンをクリックして出何日報かホッノアップで表示<br>、「如日達立事」と「士公が日本語事」の & ジェンディー キャンティー たちちち                                                                       |                            |
|                |               |                                                                      | <ul> <li>一「印加注入音」と「又柏印面悩粮音」のハーンでく望式&gt;ヤく方機&gt;を表示項日に追加</li> <li>ユデフェルトのまこが注文日は順でまこされている</li> </ul>                                                  |                            |
|                |               |                                                                      | <ul> <li>         ・ファッル「の衣小が江入口別順で衣小されている         <ul> <li>             →百日の追加けされているが、続け込む機能、これまでの「特別」「管理釆早」は豆」で             </li> </ul> </li> </ul> |                            |
|                |               |                                                                      |                                                                                                    |                            |
|                |               |                                                                      |                                                                                                    |                            |
|                |               |                                                                      | →毎償も右償も会んだ注文状況データの出力                                                                                                    | [2023/8/24]土野口システムで改修客     |
|                | 1             | I I                                                                  |                                                                                                    | [[2023/0/24] オギロイヘノム (以修/月 |

|           |                                                        | 1. 受注日報・出荷日報の表示改善(KROSSのみ)      | ⑤)PS部員は自分の支店・営業所管轄以外のサービス工場の受注・出荷日報を見られる機能                                                                                                    | 管轄以外の出荷情報の閲覧は、PACK-2時点のサーバ構成ではサーバへの<br>表示させることができない。PACK-3でもう一度表示について検討する |
|-----------|--------------------------------------------------------|---------------------------------|----------------------------------------------------------------------------------------------------|---------------------------------------------------------------------------|
|           |                                                        |                                 |                                                                                                    |                                                                           |
|           |                                                        |                                 | ⑥受注日報・出荷日報の表示内容は現状の「出荷日報」と「受注日報」の項目<br>◎ 54 V/5 トス 3 注日報 - 山英日報 ( ) 広見                                                                                                    | [2023/8/24]aftamaでの出力は廃案。井野ロシステムで改修済                                      |
|           |                                                        |                                 | ①FAXによる受注日報・出何日報は廃止                                                                                                    | [2023/8/24]KROSS上に掲載するのでFAX不要                                             |
|           |                                                        |                                 | ⑧約期や価格の向台で、部面番号などの向台でが出来る向い台わせフォームの機能を追加する。<br>回現たのKPOSSから送るメールは廃止                                                                                                    |                                                                           |
|           | 2023年8日2                                               | 28 🗆                            | ⑤焼住のKNOSSから区るメールは廃止。<br>→KROSS上の「アカウント」情報のページには、メールアドレスを入力する欄はそのまま。                                                                                                    |                                                                           |
| 7 t       | h $\begin{bmatrix} 2023+872\\ (+-)^{-1} \end{bmatrix}$ | 10 L<br>百新                      | →KIPSSではメールでの通知は現行サイトから変更しない                                                                                                    |                                                                           |
| modi      | fy 日)                                                  |                                 | ⑩AS400にアップロード前とアップロード後ともにサービス工場で注文をキャンセルできるようにする。(【4】の内容と同じ)                                                                                                    | ·····································                                     |
|           |                                                        |                                 |                                                                                                    |                                                                           |
|           |                                                        |                                 |                                                                                                    |                                                                           |
|           |                                                        |                                 | → 【出何済】 ステータスの行は肖京かGRAY表示                                                                                                    | [2023/8/24]ADSで改修済                                                        |
|           |                                                        |                                 | →<br>、<br>、<br>、<br>、<br>、<br>、<br>、<br>、<br>、<br>、<br>、<br>、<br>、                                                                                                    |                                                                           |
|           |                                                        |                                 | $\rightarrow \langle \gamma \rangle \langle \lambda \rangle = \Lambda = 0$ に行は、肖京が淡いYELLOW表示<br>①現在、手動でDLL ている注文データを定時で取り込ま、                                                                                                    |                                                                           |
|           |                                                        |                                 | ① 城在、手動でDLU ている注义)「メを定時で取り込む。<br>30分ごと(クーリングオフ(キャンセル)期間設定)                                                                                                    |                                                                           |
|           |                                                        |                                 |                                                                                                    |                                                                           |
|           |                                                        |                                 | であっ、取りたの時間はに思く設定可能力。設定米目を確認<br>②AS400への最終取り込み時間16:00に設定したいので注文可能なラストオーダーは15:30とする                                                                                                    | ────────────────────────────────────                                      |
|           |                                                        |                                 | ③急ぎの注文を取り込む為、管理番号を選択して手動で取り込む機能が必要                                                                                                    |                                                                           |
|           |                                                        |                                 | ④Aftama内の注文データのキャンセルできる機能→下記の4.キャンセルにつながる。                                                                                                    | 〇手動取込作業時の不具合対応として簡便でわかりやすい                                                |
|           |                                                        |                                 |                                                                                                    | 注文データのダウンロード機能は改修する                                                       |
|           |                                                        |                                 | →属性値をすべて見直す…落ちるデータは取り込まない。                                                                                                    | ーーーート機能)<br>                                                              |
|           |                                                        |                                 | KROSS←→AS400双方向でチェックする…すでに項目一覧は作成済                                                                                                    |                                                                           |
|           |                                                        | 3 Aftama⇔AS400に定時取り込む(ADS添付資料6) | 検討:Aftama側で入力できなくする仕組みが必要か                                                                                                    |                                                                           |
|           |                                                        |                                 | <注文データのダウンロードの機能改善(チェックボックスでのダウンロード機能)>                                                                                                    |                                                                           |
|           |                                                        |                                 | →ADMIN権限のみ注文状況ページ(部品注文書)にダウンロード列が表示                                                                                                    |                                                                           |
|           |                                                        |                                 | →KROSSから注文された行のみチェックボックスが表示                                                                                                    |                                                                           |
|           |                                                        |                                 | →チェックボックスに図を入れて注文データをダウンロード                                                                                                    |                                                                           |
|           |                                                        |                                 | $\rightarrow / 7 1 \mu 0 $ 形式はZIP                                                                                                    | [2023/8/24]ADSで改修済                                                        |
|           |                                                        |                                 | → $\overline{y}$ · $\overline{y}$ · $\overline{y}$ |                                                                           |
|           |                                                        |                                 | →全権選択した時に図が表示されているダウンロード済分は一括ダウンロード分に含まれない                                                                                                    |                                                                           |
| Phase3    |                                                        |                                 | →一度ダウンロードしたファイルは再度ダウンロードできない。                                                                                                    |                                                                           |
| PACK2     |                                                        |                                 |                                                                                                    |                                                                           |
| (支給部品依頼書) |                                                        | 6. 自動メール【確認】                    | 1-⑨と同じ                                                                                                    | [2023/8/24]ADS改修済                                                         |
|           |                                                        | 10.メモ機能・写真機能(ADS添付資料7)          | ①現在→ブック単位(個人用と全体用の2種類)→部品番号単位にメモを付ける。                                                                                                    | [2023/8/24]ADS改修済                                                         |
|           |                                                        |                                 | ②公開範囲に"担当支店内"を入れる。                                                                                                    |                                                                           |
|           |                                                        | 10.メモ機能・写具機能(ADS添付資料7)          |                                                                                                    |                                                                           |
|           |                                                        |                                 |                                                                                                    |                                                                           |
|           |                                                        |                                 | ③写真をもっと活用して欲しい                                                                                                    |                                                                           |
|           |                                                        | 10.メモ機能・写真機能(ADS添付資料7)          | 現在…どれくらい使っている?                                                                                                    | 見送り                                                                       |
|           |                                                        |                                 | 使用方法はメモ機能と同じにする                                                                                                    |                                                                           |
|           |                                                        | 10.メモ機能・写真機能(ADS添付資料7)          | ④登録者を明示する…今もできている?                                                                                                    | [2023/8/24]現行サイトで登録者のIDが表示されている                                           |
|           |                                                        |                                 | ①KROSS → AppRemoインターフェース。KROSSで選択した部品を支給部品依頼書(EXCELデータ)に書き出す。                                                                                                    |                                                                           |
|           |                                                        |                                 | →支給部品依頼書を作成するボタンの追加                                                                                                    |                                                                           |
|           |                                                        | 21. KROSSで選択した部品を支給部品依頼書        | → 官理コンソールで「文給部品依頼書作成」ホタンで追加<br>、カートに入れた部日が佐诺」た古絵部日体語書に印京                                                                                                    | [2023/8/24]1003/6次                                                        |
|           |                                                        | に書き出す(AppRemo関連)                | → ハートに八ィレに前面フレ゙゙F风しに又柏前面100 粗青に印子                                                                                                    |                                                                           |
|           |                                                        |                                 | →支給部品依頼書を作成したアカウント情報(ユーザー名と課店所)を支給部品依頼書に転記                                                                                                    |                                                                           |

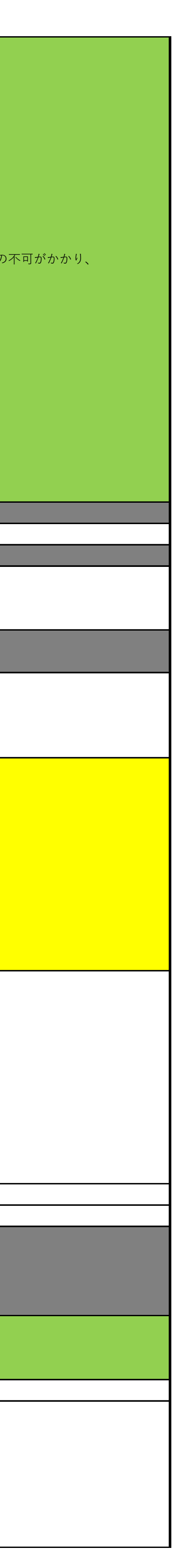

|      |                     |                                                                                                    | →部品注文書を作成するとき同様に「詳細情報設定」画面に遷移して<出荷先>等のを設定できるようにする                                                                                                    |                                                                                                    |
|------|---------------------|----------------------------------------------------------------------------------------------------|----------------------------------------------------------------------------------------------------|----------------------------------------------------------------------------------------------------|
|      |                     |                                                                                                    | ②KROSS → AppRemoリンクボタン                                                                                                    |                                                                                                    |
|      |                     | 21. KROSSで選択した部品を支給部品依頼書                                                                                                    | $\rightarrow$ App Kennow アーダをローカルに保住してからり load y る。<br>→ KROSS → App RemoでULできるボタンを作るか? $\triangle 1$                                                                                                    | <br>- 見送り                                                                                                    |
|      |                     | に書き出す(AppRemo関連)                                                                                                    | AppRemo内で再申請になった場合、KROSSで作成したデータと異なってしまう。                                                                                                    |                                                                                                    |
|      |                     |                                                                                                    | ULするときに再度KROSSに取り込んで欲しい。                                                                                                    |                                                                                                    |
|      |                     |                                                                                                    | 理由:修理履歴を管理する上でも最新の支給部品状況が欲しい。                                                                                                    |                                                                                                    |
|      | 2023/1/27           | 26 "戻る"ボタンでの戻る動作後、イラストの昭番が                                                                                                    | ①千葉支店のPSの比嘉君からの指摘事項                                                                                                    |                                                                                                    |
| 不具合】 | (サーバ更新              | 黄色くならない。                                                                                                    | →パーツリストでユニットパーツ閲覧後、戻ると番号クリックしても赤丸選択できず。部品番号欄をクリックすると該当ページなのに                                                                                                    | [2023/8/24]不具合改修済。【20230127-JAPANサーバ調整作業報告書】                                                                                                    |
|      | 日)                  |                                                                                                    | 「Tolllust-O」表示する                                                                                                    |                                                                                                    |
|      | 2023/1/27           |                                                                                                    |                                                                                                    |                                                                                                    |
| 不具合】 | (サーバ更新              | 27.3.サ連閲覧後、戻ると画面がスクロールして移動している。                                                                                                    |                                                                                                    | [2023/8/24]不具合改修済。【20221226_改修報告書(一覧HTMLスクロール不具合)】                                                                                                    |
|      | 日)                  |                                                                                                    |                                                                                                    |                                                                                                    |
|      | 2023/9/25           | 【 レ 声 尹】 パ ツ リ フ ト か ら ニ フ の リ ン ク ギ ク ン を 畑 し た と き の                                                                                                    |                                                                                                    |                                                                                                    |
| 不具合】 | (サーバ更新              | 「「「「「「「「「」」」、「「」」、「「」」、「「」」、「「」」、「」」、「」                                                                                                    | <u>・複数ニュースのリンクボタンを押すと表示が上手くされない</u>                                                                                                    |                                                                                                    |
|      | 日)                  |                                                                                                    |                                                                                                    |                                                                                                    |
|      | 2023/9/25           |                                                                                                    |                                                                                                    |                                                                                                    |
| 不具合】 | (サーバ更新              | 【東北】注文状況の表示期間が短すぎる                                                                                                    | ・東北機工から1週間分の表示ではなく、最低1か月分の表示してほしい                                                                                                    |                                                                                                    |
|      | 日)                  |                                                                                                    |                                                                                                    |                                                                                                    |
|      |                     |                                                                                                    |                                                                                                    |                                                                                                    |
|      |                     |                                                                                                    |                                                                                                    |                                                                                                    |
|      |                     |                                                                                                    |                                                                                                    |                                                                                                    |
|      |                     |                                                                                                    |                                                                                                    |                                                                                                    |
|      |                     |                                                                                                    |                                                                                                    |                                                                                                    |
|      |                     |                                                                                                    |                                                                                                    |                                                                                                    |
|      |                     |                                                                                                    |                                                                                                    |                                                                                                    |
|      | 2022/0/25           |                                                                                                    |                                                                                                    |                                                                                                    |
| 不具合】 | 2023/9/25<br>(サーバ更新 | KROSS注文分で英文のメールが送信されている                                                                                                    | ・KROSS注文をAS400で処理した後、aftamaへuploadした後、英文のメールが送信されている                                                                                                    | 注文状況データ内に不要な項目が含まれて注文状況をUPしたので、aftama側がIPSS分の注文と間                                                                                                    |
|      | 日)                  |                                                                                                    |                                                                                                    | 違って認識した為、英文のメールが送信された                                                                                                    |
|      |                     |                                                                                                    |                                                                                                    |                                                                                                    |
|      |                     |                                                                                                    |                                                                                                    |                                                                                                    |
|      |                     |                                                                                                    |                                                                                                    |                                                                                                    |
|      |                     |                                                                                                    |                                                                                                    |                                                                                                    |
|      |                     |                                                                                                    |                                                                                                    |                                                                                                    |
|      |                     |                                                                                                    |                                                                                                    |                                                                                                    |
|      |                     |                                                                                                    |                                                                                                    |                                                                                                    |
|      |                     |                                                                                                    |                                                                                                    |                                                                                                    |
| その他  | 2023年9月1日           | KIPSSで国内モデルの取説とパーツリスト(古い)見たい                                                                                                    | ①海外PSより中古機対応で国内モナル(CRのみ)のマニュアルと古いハーフリストを閲見したいとの安全があり。<br>マニュアル一覧に掲載中のマニュアルと古いパーツリストをKIPSSアカウントで閲覧できるようにマニュアル一覧のリンクを追加                                                                                                    |                                                                                                    |
|      |                     | A キャンセル (KATOでの運用)                                                                                                    |                                                                                                    |                                                                                                    |
|      |                     | 5. 返品【aftama上では行わない】(KATOでの運用)                                                                                                    |                                                                                                    |                                                                                                    |
|      |                     | 7. 納期問合せ                                                                                                    |                                                                                                    |                                                                                                    |
|      |                     | 8.価格表示(KATOでの運用)※部品部                                                                                                    |                                                                                                    |                                                                                                    |
|      |                     |                                                                                                    |                                                                                                    |                                                                                                    |
| 廃案   | 11                  | 9. 価格問い合わせ<br>11 エンジンパーツ                                                                                                    |                                                                                                    | KROSS上では問い合わせ機能は作らない[2022/2/17]                                                                                                    |
| 廃案   | 11                  | <ul> <li>9.価格問い合わせ</li> <li>11.エンジンパーツ</li> <li>13.なし</li> </ul>                                                                                                    |                                                                                                    | KROSS上では問い合わせ機能は作らない[2022/2/17]                                                                                                    |
| 廃案   | 11                  | <ul> <li>9.価格問い合わせ</li> <li>11.エンジンパーツ</li> <li>13.なし</li> <li>15.パーツリストの品番を読み替える【2と連動】</li> </ul>                                                                       |                                                                                                    | KROSS上では問い合わせ機能は作らない[2022/2/17]<br>                                                                                                    |
| 廃案   | 11                  | <ul> <li>9.価格問い合わせ</li> <li>11.エンジンパーツ</li> <li>13.なし</li> <li>15.パーツリストの品番を読み替える【2と連動】<br/>(KATOでの運用)</li> </ul>                                                        |                                                                                                    | KROSS上では問い合わせ機能は作らない[2022/2/17]         KROSS上では問い合わせ機能は作らない[2022/2/17]                                                                                                    |
| 廃案   | 11                  | <ul> <li>9.価格問い合わせ</li> <li>11.エンジンパーツ</li> <li>13.なし</li> <li>15.パーツリストの品番を読み替える【2と連動】<br/>(KATOでの運用)</li> <li>18.その他(情報G案件)</li> </ul>                                 |                                                                                                    | KROSS上では問い合わせ機能は作らない[2022/2/17]         KROSS上では問い合わせ機能は作らない[2022/2/17]                                                                                                    |
| 廃案   | 11                  | <ol> <li>9.価格問い合わせ</li> <li>11.エンジンパーツ</li> <li>13.なし</li> <li>15.パーツリストの品番を読み替える【2と連動】<br/>(KATOでの運用)</li> <li>18.その他(情報G案件)</li> </ol>                                 |                                                                                                    | KROSS上では問い合わせ機能は作らない[2022/2/17]         KROSS上では問い合わせ機能は作らない[2022/2/17]         Image: Comparison of the provide the providet the providet the providet the pr                                                     |
| 廃案   | 11                  | 9.価格問い合わせ<br>11.エンジンパーツ<br>13.なし<br>15.パーツリストの品番を読み替える【2と連動】<br>(KATOでの運用)<br>18.その他(情報G案件)                                                                              | ・       ・         ・       ・         ・       ・         ・       ・         ・       ・         ・       ・         ・       ・         ・       ・         ・       ・         ・       ・         ・       ・         ・       ・         ・       ・         ・       ・         ・       ・         ・       ・         ・       ・         ・       ・         ・       ・         ・       ・         ・       ・         ・       ・         ・       ・         ・       ・         ・       ・         ・       ・         ・       ・         ・       ・         ・       ・         ・       ・         ・       ・         ・       ・         ・       ・         ・       ・         ・       ・         ・       ・         ・       ・         ・       ・ <td< td=""><td>KROSS上では問い合わせ機能は作らない[2022/2/17]         KROSS上では問い合わせ機能は作らない[2022/2/17]         Image: Comparison of the provide the providet the providet the providet the provi</td></td<> | KROSS上では問い合わせ機能は作らない[2022/2/17]         KROSS上では問い合わせ機能は作らない[2022/2/17]         Image: Comparison of the provide the providet the providet the providet the provi                                                     |
| 廃案   | 11                  | 9.価格問い合わせ<br>11.エンジンパーツ<br>13.なし<br>15.パーツリストの品番を読み替える【2と連動】<br>(KATOでの運用)<br>18.その他(情報G案件)                                                                              | パーツリストを発行したら内容を修正することができない。刷本版は今後も修正できない。         補修部品連絡票しか情報を出せない。全ブックを通して変換対象を串刺し対応する。         要望:修正方法~Excelのように変換内容を確認してから書き換える。(置換機能)         ①変換対象                                                                                                    | KROSS上では問い合わせ機能は作らない[2022/2/17]         KROSS上では問い合わせ機能は作らない[2022/2/17]         KROSS上では問い合わせ機能は作らない[2022/2/17]         Image: State of the state of the s                                                                               |
| 廃案   | 11                  | 9. 価格問い合わせ<br>11. エンジンパーツ<br>13. なし<br>15. パーツリストの品番を読み替える【2と連動】<br>(KATOでの運用)<br>18. その他(情報G案件)                                                                         | パーツリストを発行したら内容を修正することができない。刷本版は今後も修正できない。         補修部品連絡票しか情報を出せない。全ブックを通して変換対象を串刺し対応する。         要望:修正方法~Excelのように変換内容を確認してから書き換える。(置換機能)         ①変換対象         ・SUPP CODE(分解可否、条件付き、供給不可など情報負荷)                                                                                                    | KROSS上では問い合わせ機能は作らない[2022/2/17]         KROSS上では問い合わせ機能は作らない[2022/2/17]         Image: Street Content of Content of Content                                                      |
| 廃案   | 11                  | <ol> <li>9.価格問い合わせ</li> <li>11.エンジンパーツ</li> <li>13.なし</li> <li>15.パーツリストの品番を読み替える【2と連動】<br/>(KATOでの運用)</li> <li>18.その他(情報G案件)</li> </ol>                                 | パーツリストを発行したら内容を修正することができない。刷本版は今後も修正できない。         パーツリストを発行したら内容を修正することができない。刷本版は今後も修正できない。         補修部品連絡票しか情報を出せない。全ブックを通して変換対象を串刺し対応する。         要望:修正方法~Excelのように変換内容を確認してから書き換える。(置換機能)         ①変換対象         ・SUPP CODE(分解可否、条件付き、供給不可など情報負荷)         ・部品名称(設計承認必須)                                                                                                    | KROSS上では問い合わせ機能は作らない[2022/2/17]         KROSS上では問い合わせ機能は作らない[2022/2/17]         に         ・         ・         ・         ・         ・         ・         ・         ・         ・         ・         ・         ・         ・         ・         ・         ・         ・         ・         ・         ・         ・         ・         ・         ・         ・         ・         ・         ・         ・         ・         ・         ・         ・         ・         ・         ・         ・         ・         ・         ・         ・         ・         ・         ・         ・         ・         ・         ・         ・         ・         ・         ・                                                                                                    |
| 廃案   | 11                  | <ol> <li>9.価格問い合わせ</li> <li>11.エンジンパーツ</li> <li>13.なし</li> <li>15.パーツリストの品番を読み替える【2と連動】<br/>(KATOでの運用)</li> <li>18.その他(情報G案件)</li> <li>2.部品表一括変換機能 (ADS添付資料8)</li> </ol> | パーツリストを発行したら内容を修正することができない。刷本版は今後も修正できない。         ボーツリストを発行したら内容を修正することができない。刷本版は今後も修正できない。         補修部品連絡票しか情報を出せない。全ブックを通して変換対象を串刺し対応する。         要望:修正方法~Excelのように変換内容を確認してから書き換える。(置換機能)         ①変換対象         ・SUPP CODE(分解可否、条件付き、供給不可など情報負荷)         ・部品名称(設計承認必須)         設計承認必須なので部品番号の変更しない         四古本(点)         四古本(点)                                                                                                    | Image: Section Content of Content of Content |
| 廃案   | 11                  | <ol> <li>9.価格問い合わせ</li> <li>11.エンジンパーツ</li> <li>13.なし</li> <li>15.パーツリストの品番を読み替える【2と連動】<br/>(KATOでの運用)</li> <li>18.その他(情報G案件)</li> <li>2.部品表一括変換機能 (ADS添付資料8)</li> </ol> | パーツリストを発行したら内容を修正することができない。刷本版は今後も修正できない。         補修部品連絡票しか情報を出せない。全ブックを通して変換対象を串刺し対応する。         要望:修正方法~Excelのように変換内容を確認してから書き換える。(置換機能)         ①変換対象         ・SUPP CODE(分解可否、条件付き、供給不可など情報負荷)         ・部品名称(設計承認必須)         設計承認必須なので部品番号の変更しない         ・調査書(ブームやステッカー等)の必要な部品に添付する         ・プログラム入りの無して供給かのマークを付けたい                                                                                                    | KROSS上では問い合わせ機能は作らない[2022/2/17]         KROSS上では問い合わせ機能は作らない[2022/2/17]         KROSS上では問い合わせ機能は作らない[2022/2/17]         I         IIIIIIIIIIIIIIIIIIIIIIIIIIIIIIIIIIII                                                                                                    |
| 廃案   | 11                  | 9.価格問い合わせ         11.エンジンパーツ         13.なし         15.パーツリストの品番を読み替える【2と連動】<br>(KATOでの運用)         18.その他(情報G案件)         2.部品表一括変換機能(ADS添付資料8)                            | バーツリストを発行したら内容を修正することができない。刷本版は今後も修正できない。          パーツリストを発行したら内容を修正することができない。刷本版は今後も修正できない。         補修部品連絡票しか情報を出せない。全プックを通して変換対象を串刺し対応する。         要望:修正方法~Excelのように変換内容を確認してから書き換える。(置換機能)         ①変換対象         ・SUPP CODE(分解可否、条件付き、供給不可など情報負荷)         ・部品名称(設計承認必須)         設計承認必須なので部品番号の変更しない         ・調査書(ブームやステッカー等)の必要な部品に添付する         ・プログラム入りの無しで供給かのマークを付けたい         ②社内担当者を選任                                                                                                    | KROSS上では問い合わせ機能は作らない[2022/2/17]         KROSS上では問い合わせ機能は作らない[2022/2/17]         KROSS上では問い合わせ機能は作らない[2022/2/17]         I         I                                                                                                    |
| 廃案   | 11                  | 9.価格問い合わせ         11.エンジンパーツ         13.なし         15.パーツリストの品番を読み替える【2と連動】<br>(KATOでの運用)         18.その他(情報G案件)         2.部品表一括変換機能(ADS添付資料8)                            | バーツリストを発行したら内容を修正することができない。刷本版は今後も修正できない。         補修部品連絡票しか情報を出せない。全ブックを通して変換対象を串刺し対応する。         要望:修正方法~Excelのように変換内容を確認してから書き換える。(置換機能)         ①変換対象         ・SUPP CODE(分解可否、条件付き、供給不可など情報負荷)         ・部品名称(設計承認必須)         設計承認必須なので部品番号の変更しない         ・調査書(ブームやステッカー等)の必要な部品に添付する         ・プログラム入りのr無しで供給かのマークを付けたい         ②社内担当者を選任         DS部(一事項・サイレに書を引た担当者・エビデンフレログを見合けてアロケンキ かつ                                                                                                    | KROSS上では問い合わせ機能は作らない[2022/2/17]         KROSS上では問い合わせ機能は作らない[2022/2/17]         KROSS上では問い合わせ機能は作らない[2022/2/17]         I         I                                                                                                    |

|               |                                             | ①出荷先管理…テストメール送信(現状は出荷先のアドレス登録する枠はない)                                                                  |                                                               |
|---------------|---------------------------------------------|----------------------------------------------------------------------------------------------------|---------------------------------------------------------------|
|               |                                             | 新規・修正・削除・並び替えできるように。                                                                                  |                                                               |
|               |                                             | Export(現状可能), Import(現状できない)出来るようにする。                                                                 |                                                               |
|               |                                             | ②お気に入りBook…よく見るBookを自分の書棚に入れる。                                                                        |                                                               |
|               |                                             | 見ないBookは表示しない?                                                                                        |                                                               |
|               | 12.サービス工場My site【アカウント情報の拡充】(ADS)           | 輸出国内でTOCの入り口を変える?                                                                                     |                                                               |
|               |                                             | KROSSは輸出向けBookを表示しない…TOCの作りを再考する。                                                                     |                                                               |
|               |                                             | 機種・号機の情報からBOOK(適用号機)を選択                                                                               |                                                               |
|               |                                             | IPACSの検索のような絞り込み機能                                                                                    |                                                               |
|               |                                             | ③注文履歴…表示→仕組みを再検証                                                                                      |                                                               |
|               |                                             | ④PW管理                                                                                                 |                                                               |
|               |                                             | ①稼働状況を確認できるサイト~ADSがやっていることをKATOでもできるようにしたい。                                                           |                                                               |
|               | 14. Control Panel (ADS)                     | 例:止まっている?動いている?ログインできない理由は?                                                                           | 除外                                                            |
|               |                                             | 上がった?上がってない?                                                                                          |                                                               |
|               |                                             | <br>①Bookもしくはサ連・補連からShopping Cartに入れる                                                                 |                                                               |
|               |                                             |                                                                                                    |                                                               |
|               |                                             | ②支給依頼部品のデータは社内処理が完了したもののみ坂東工場にて手動でAS400にUp load                                                       |                                                               |
| Phase3        |                                             |                                                                                                    |                                                               |
| PACK-3 modify | 16. サ連対象部品パックから<br>Shopping Cartへ(ADS添付資料9) | ④サ連の作り方を考える…他社レバーなど部品点数がたくさんある組立をSCに入れるには?リストをE-BOMから書き出してサ連に貼る。                                      |                                                               |
|               |                                             |                                                                                                    |                                                               |
|               |                                             | 要望:今回は支給部品依頼のデータを残しておきたい                                                                              |                                                               |
|               |                                             | ⑥支給部品依頼書は部品注文時の管理番号は【支店(体調管理された番号)】で発番する。KROSSでは発番しない。                                                |                                                               |
|               |                                             | ①マニュアルー覧→閲覧権限設定できるようになる?                                                                              |                                                               |
|               |                                             | ②一定時間経過するとログアウトする→元の作業を継続したい。リセットしない。                                                                 | ▲                                                             |
|               |                                             | ③KROSSでパーツBOOKからShopping Cartに入れると【個数】がデフォルトで【1】になっている。パーツBOOKに記載の個数を入れる。<br>※KIPSSはパーツBOOKに記載の個数が入る。 | →アンケート結果【MKJ23-018】より現行の仕様通りで変更しない。しのSC機能については1台分の個数が入るようにする。 |
|               | 17. その他 (ADS)                               | ④KROSSの「注文状況」を確認するときに、詳細画面で「送状番号」と「運送業者」についての説明書きをポップアップウィンドウで表示。(ADS添付<br>盗料10)                      | t                                                             |
|               |                                             |                                                                                                    | ▲ ▲ C 400 よ S 巫 1 + / + ! + + > 1 >                           |
|               |                                             |                                                                                                    | AS400が受け付けない。                                                 |
|               |                                             |                                                                                                    |                                                               |
|               |                                             | ●视一四笛一見…必安!                                                                                           |                                                               |
|               | 19. KIPSS→1代理店で複数担当者がいる場合、<br>代理店毎に表示する。    |                                                                                                    |                                                               |
|               | 20.KIPSS注文した時のリスト(Excel)を出力したい。             |                                                                                                    |                                                               |
|               | 22.サービス連絡票・補修部品連絡票にページ内検索を付ける。              |                                                                                                    |                                                               |
|               | 23. 沖縄支店大城さんよりKROSSサイトのスマートフォン対応            |                                                                                                    |                                                               |
|               | 24.aftama内に設定されているメッセージの種類と表示条件             |                                                                                                    |                                                               |
|               | 25. KROSS/KIPSS内に現在のバージョンを入れる。              |                                                                                                    |                                                               |
|               |                                             | ①Excelでサ技報を作成しApp Remoで審査・承認を得る。                                                                      |                                                               |
|               | 28. Excelで作成したサ技報をApp Remoからインボートする。        | ②承認者はApp RemoからKROSSヘインポートする。                                                                         |                                                               |
|               | [他ドメイン可]                                    | ③今フェーズではインポートまで。請求書の紐付けや作業完結確認は別途。                                                                    |                                                               |
|               | 【別枠】KROSS-IPACS統合ポータル                       |                                                                                                    |                                                               |
|               |                                             |                                                                                                    |                                                               |
|               |                                             |                                                                                                    |                                                               |
|               |                                             |                                                                                                    |                                                               |
| Phase4        |                                             |                                                                                                    | 1                                                             |
| 1 114001      |                                             |                                                                                                    |                                                               |

|     |                                                                                                    | 1 |
|-----|----------------------------------------------------------------------------------------------------|---|
|     |                                                                                                    |   |
|     |                                                                                                    |   |
|     |                                                                                                    |   |
|     |                                                                                                    |   |
|     |                                                                                                    |   |
|     |                                                                                                    |   |
|     |                                                                                                    |   |
|     |                                                                                                    | _ |
|     |                                                                                                    |   |
|     |                                                                                                    |   |
|     |                                                                                                    |   |
|     |                                                                                                    |   |
|     |                                                                                                    |   |
|     |                                                                                                    |   |
|     |                                                                                                    |   |
|     |                                                                                                    |   |
|     |                                                                                                    |   |
|     |                                                                                                    |   |
|     |                                                                                                    |   |
|     |                                                                                                    |   |
|     |                                                                                                    | _ |
|     |                                                                                                    |   |
|     |                                                                                                    |   |
|     |                                                                                                    | _ |
|     |                                                                                                    |   |
|     |                                                                                                    |   |
|     |                                                                                                    |   |
|     |                                                                                                    |   |
|     |                                                                                                    |   |
|     |                                                                                                    |   |
|     |                                                                                                    |   |
|     |                                                                                                    |   |
|     |                                                                                                    |   |
|     |                                                                                                    |   |
|     |                                                                                                    |   |
|     |                                                                                                    |   |
| かし、 | サ連補連に追加予定                                                                                                    |   |
| かし、 | サ連補連に追加予定                                                                                                    |   |
| かし、 | サ連補連に追加予定                                                                                                    |   |
| かし、 | サ連補連に追加予定                                                                                                    |   |
| かし、 | サ連補連に追加予定                                                                                                    |   |
| かし、 | サ連補連に追加予定                                                                                                    |   |
| かし、 | サ連補連に追加予定                                                                                                    |   |
| かし、 | サ連補連に追加予定                                                                                                    |   |
| かし、 | サ連補連に追加予定<br>                                                                                                    |   |
| かし、 | サ連補連に追加予定<br>                                                                                                    |   |
| かし、 | サ連補連に追加予定<br>                                                                                                    |   |
| かし、 | サ連補連に追加予定<br>                                                                                                    |   |
| かし、 | サ連補連に追加予定<br>                                                                                                    |   |
| かし、 | サ連補連に追加予定<br>                                                                                                    |   |
| かし、 | サ連補連に追加予定<br>                                                                                                    |   |
| かし、 | サ連補連に追加予定<br>                                                                                                    |   |
| かし、 | サ連補連に追加予定<br>                                                                                                    |   |
| かし、 | サ連補連に追加予定<br>                                                                                                    |   |
| かし、 | サ連補連に追加予定<br>                                                                                                    |   |
| かし、 | サ連補連に追加予定<br>                                                                                                    |   |
| かし、 | サ連補連に追加予定<br>                                                                                                    |   |
| かし、 | サ連補連に追加予定<br>                                                                                                    |   |
| かし、 | サ連補連に追加予定<br>                                                                                                    |   |
| かし、 | サ連補連に追加予定                                                                                                    |   |
| かし、 | サ連補連に追加予定         -         -         -         -         -         -         -         -         -         -         -         -         -         -         -         -         -         -         -         -         -         -         -         -         -         -         -         -         -         -         -         -         -         -         -         -         -         -         -         -         -         -         -         -         -         -         -         -         -         -         -         -         -         -         -                                                                                                    |   |
| かし、 | サ連補連に追加予定         -         -         -         -         -         -         -         -         -         -         -         -         -         -         -         -         -         -         -         -         -         -         -         -         -         -         -         -         -         -         -         -         -         -         -         -         -         -         -         -         -         -         -         -         -         -         -         -         -         -         -         -         -         -         -                                                                                                    |   |
| かし、 | サ連補連に追加予定                                                                                                    |   |
| かし、 | サ連補連に追加予定                                                                                                    |   |
| かし、 | サ連補連に追加予定         -         -         -         -         -         -         -         -         -         -         -         -         -         -         -         -         -         -         -         -         -         -         -         -         -         -         -         -         -         -         -         -         -         -         -         -         -         -         -         -         -         -         -         -         -         -         -         -         -         -         -         -         -         -         -                                                                                                    |   |
| かし、 | サ連補連に追加予定           -           -           -           -           -           -           -           -           -           -           -           -           -           -           -           -           -           -           -           -           -           -           -           -           -           -           -           -           -           -           -           -           -           -           -           -           -           -           -           -           -           -           -           -           -           -           -           -           -           -           -           - <td< td=""><td></td></td<> |   |